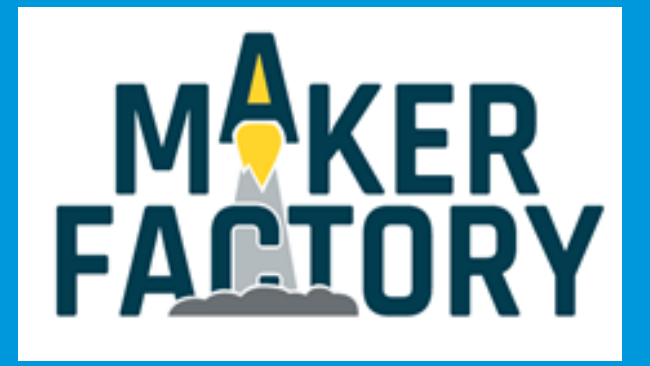

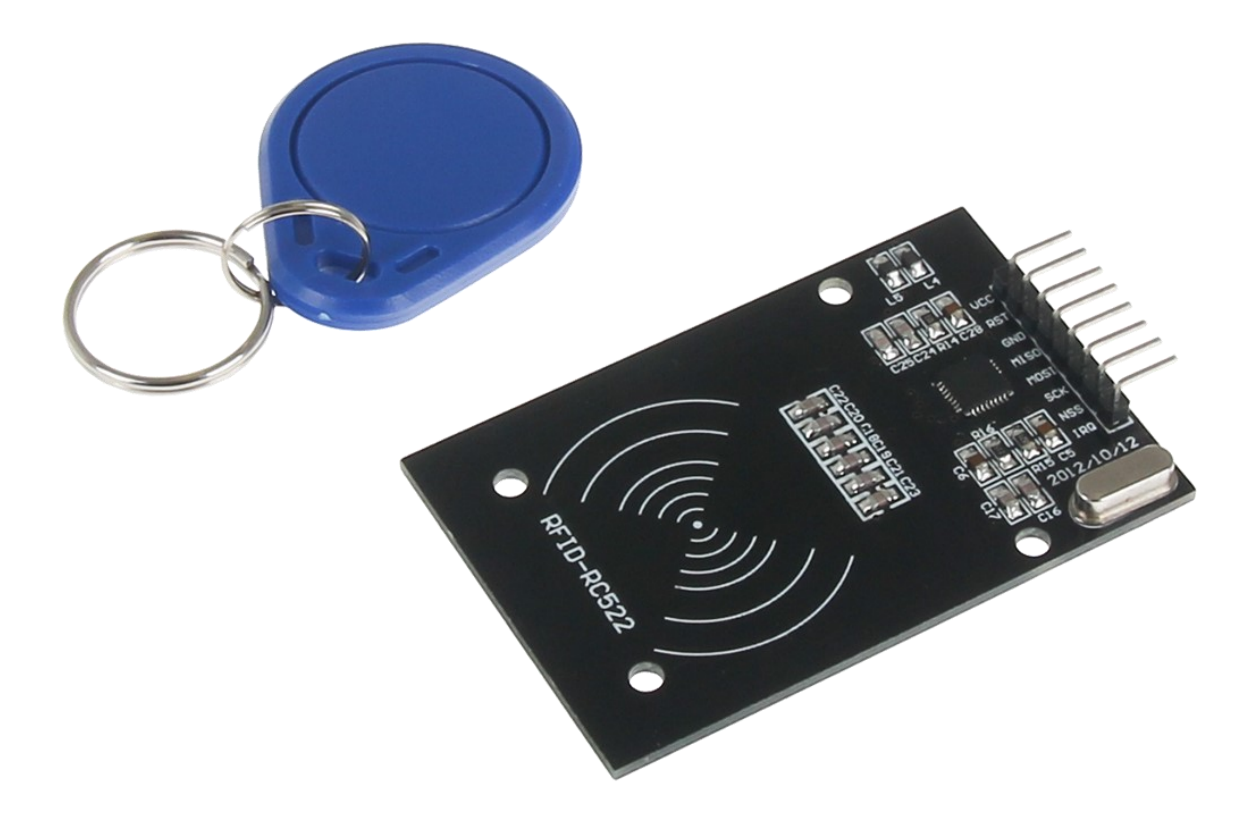

# RFID-Kit

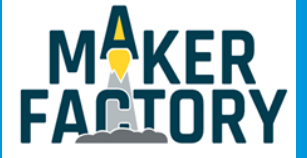

### INHALTSVERZEICHNIS

- 1. Einführung
- 2. Verwendung mit einem Arduino
- 3. Verwendung mit einem Raspberry Pi
- 4. Informations- und Rücknahmepflicht
- 5. Support

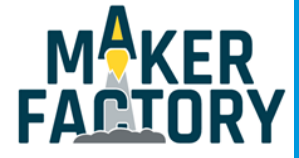

### 1. EINFÜHRUNG

Sehr geehrter Kunde,

vielen Dank, dass sie sich für unser Produkt entschieden haben. Im folgenden zeigen wir Ihnen, was bei der Inbetriebnahme und der Verwendung zu beachten ist. Sollten Sie während der Verwendung unerwartet auf Probleme stoßen, so können Sie uns selbstverständlich gerne kontaktieren.

In dieser Anleitung erklären wir Ihnen wie Sie das RFID-Modul sowohl an einem Arduino, als auch an einem Raspberry Pi bedienen.

Im Lieferumfang enthalten sind:

RFID-Modul RC522, 5x RFID-Karten, 5x RFID-Clips

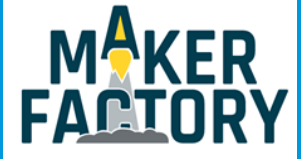

# 2. VERWENDUNG MIT EINEM ARDUINO

### Anschließen des Moduls

Schließen Sie das RFID – Modul wie unten zusehen an Ihren Arduino an.

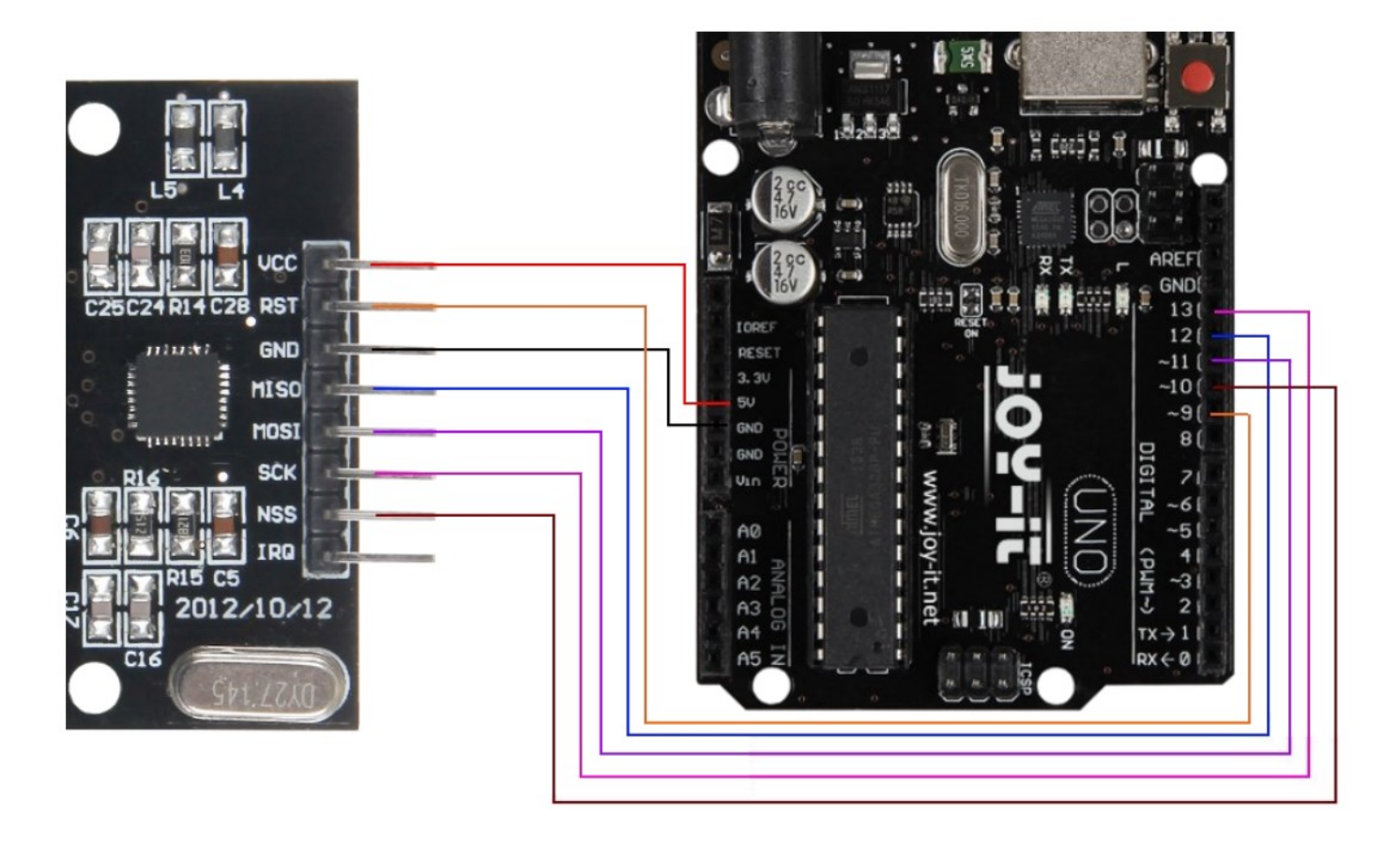

| <u>RFID Pin</u> | <u>Arduino Pin</u> |
|-----------------|--------------------|
| VCC             | 5V                 |
| RST             | 9                  |
| GND             | GND                |
| MISO            | 12                 |
| MOSI            | 11                 |
| SCK             | 13                 |
| NSS             | 10                 |
| IRQ             | NC                 |

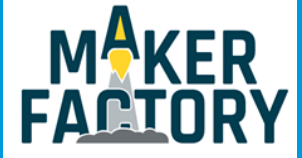

# 2. VERWENDUNG MIT EINEM ARDUINO

### **Code-Beispiel**

Nachfolgend können Sie ein funktionsfähiges Codebeispiel entnehmen und auf Ihren Arduino übertragen. In diesem Beispiel wird die Verbindung mit einem RFID-Gerät hergestellt. Die Daten werden gelesen und anschließend ausgegeben.

Bitte übertragen Sie den Code vollständig auf Ihren Arduino.

```
#include <SPI.h>
#include <MFRC522.h>
#define RST PIN 9
#define SS_PIN 10
MFRC522 mfrc522(SS PIN, RST PIN);
void setup() {
//Initialisierung des RFID-Moduls
Serial.begin(9600);
while (!Serial);
SPI.begin();
mfrc522.PCD Init();
mfrc522.PCD DumpVersionToSerial(); //Details des Lesegerätes ausgeben
Serial.println(F("Scan PICC to see UID, type, and data blocks..."));
}
void loop() {
//Suche nach neuen Karten
if ( ! mfrc522.PICC_IsNewCardPresent()) {
return;
}
if ( ! mfrc522.PICC ReadCardSerial()) {
return;
}
//Informationsabruf des RFID-Gerätes
mfrc522.PICC_DumpToSerial(&(mfrc522.uid));
}
```

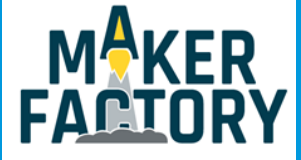

### Anschließen des Moduls

Schließen Sie das RFID-Modul wie unten zusehen an Ihren Raspberry Pi an.

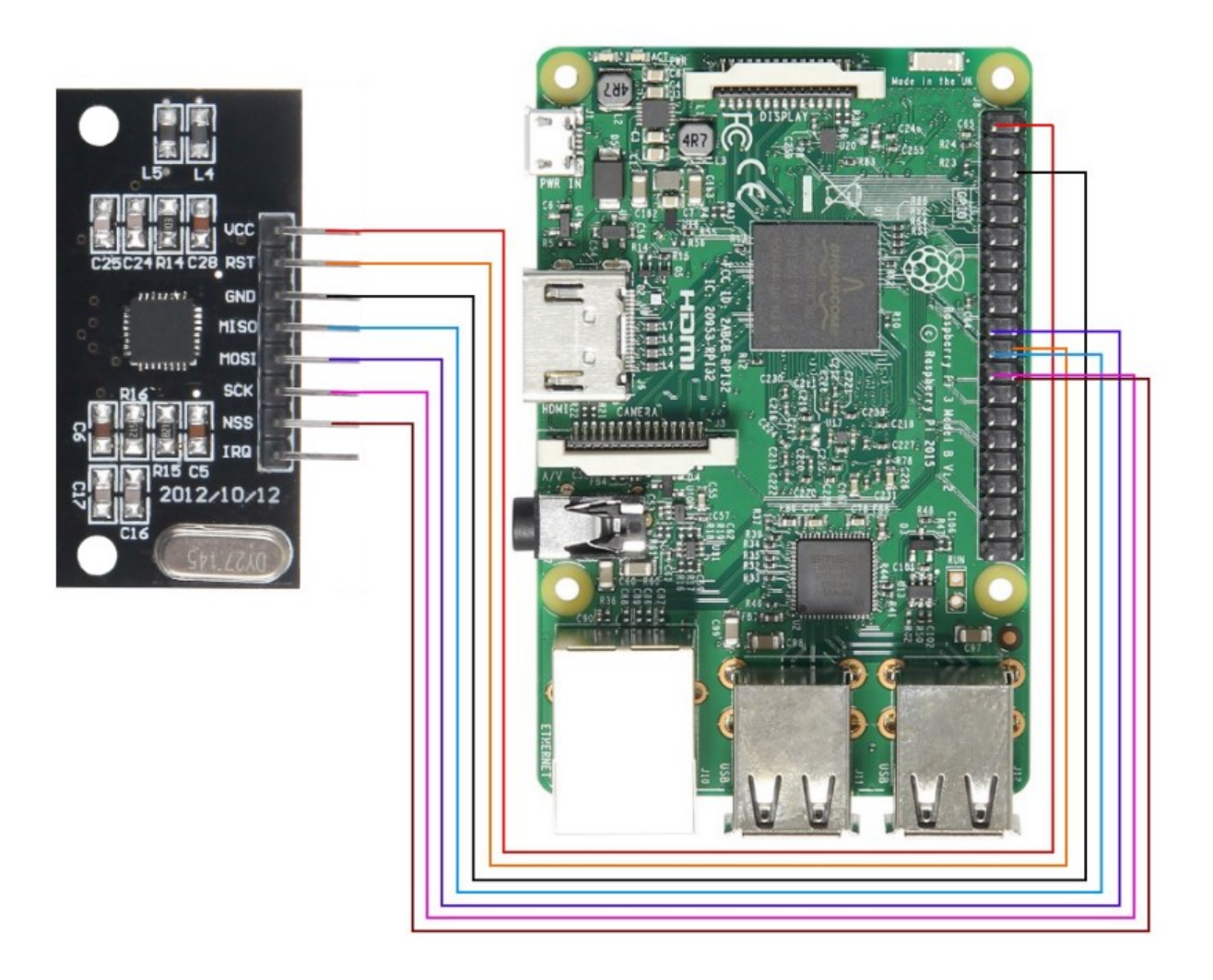

| <u>RFID Pin</u> | <u>Raspberry Pin</u> |
|-----------------|----------------------|
| VCC             | Pin 1 (3V)           |
| RST             | Pin 22 (BCM 25)      |
| GND             | Pin 6 (GND)          |
| MISO            | Pin 21 (BCM 9)       |
| MOSI            | Pin 19 ( BCM 10)     |
| SCK             | Pin 23 (BCM 11)      |
| NSS             | Pin 24 (BCM 8)       |
| IRC             | NC                   |

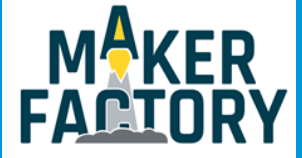

### Installation der Bibliotheken

Öffnen Sie die Terminal-Konsole und führen folgende Befehle aus:

sudo apt-get install python-pip python-dev build-essential sudo pip install RPi.GPIO

sudo nano /boot/config.txt

In der Datei, die sich nun geöffnet hat, fügen Sie folgende Zeilen ans Ende an. Die Datei können Sie mit Str+O speichern und den Editor mit Strg+X verlassen.

> device\_tree\_param=spi=on dtoverlay=spi-bcm2708

Als nächstes öffnen Sie Raspi-Config:

sudo raspi-config

Hier wählen Sie unter dem Punkt **Advanced Options** den Punkt **SPI** aus, um diesen zu aktivieren. Dieses Menü können Sie nun wieder verlassen.

Ein Neustart des Raspberry Pis ist nun erforderlich, dies können Sie mit folgendem Befehl machen:

sudo reboot

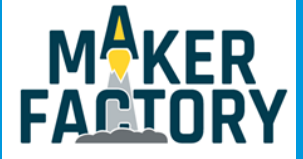

### Installation der Software

Um Ihnen eine möglichst einfache Nutzung zu ermöglichen, greifen wir im Nachfolgenden auf eine Erweiterung von Louis Thiery & Connor Wolf zurück. Diese Erweiterung wurde unter den Richtlinien der GNU General Public License V2 veröffentlicht.

Zunächst installieren wir weitere Pakete, um auf den SPI Bus zugreifen, und entsprechende Bibliotheken herunterladen zu können.

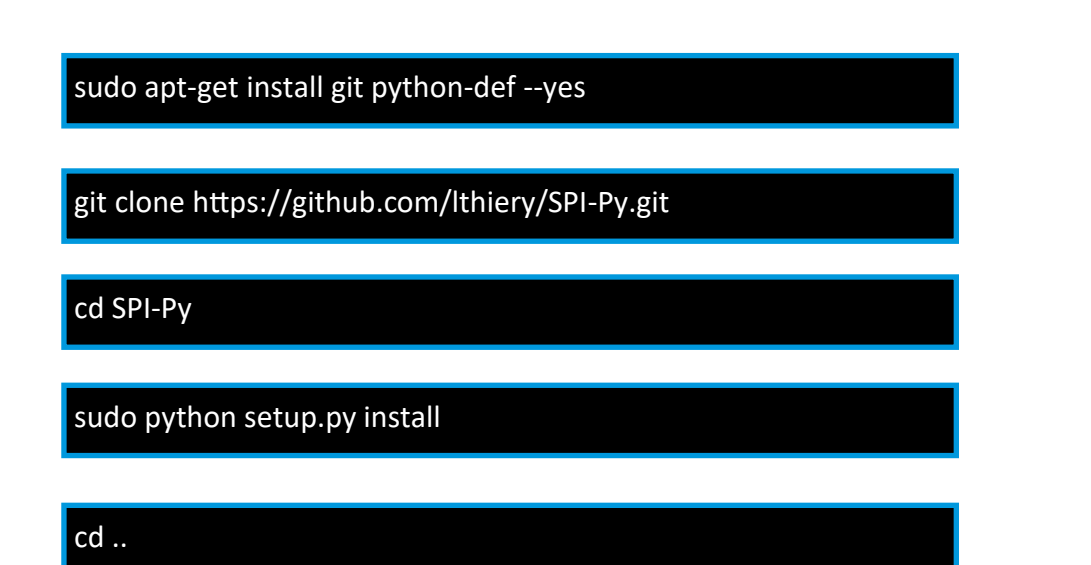

git clone https://github.com/mxgxw/MFRC522-python.git && cd MFRC522-python

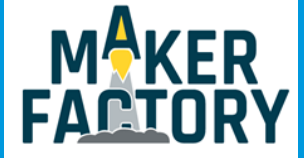

### Verwendung der Software

Sie können nun mit dem folgenden Befehl von RFID Geräten lesen:

sudo python Read.py

Sie können außerdem auch auf Geräte schreiben.

Dazu müssen Sie zuerst die Write.py Datei bearbeiten.

sudo nano Write.py

Sie können die Data der Variable nach Ihren Wünschen bearbeiten. Dazu müssen Sie, wie im folgenden Beispiel, 16 Nummern (zwischen 0 und 255) eintragen.

# Variable for the data to write data = [114, 97, 115, 112, 98, 101, 114, 114, 121, 45, 116, 117, 116, 111, 114, 0]

Wenn Sie damit fertig sind können Sie das Programm zum Schreiben der RFID-Karte starten.

sudo python Write.py

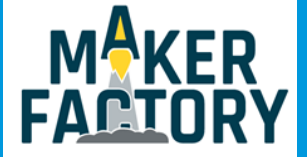

### 4. INFORMATIONS- UND RÜCKNAHMEPFLICHTEN

#### Symbol auf Elektro- und Elektronikgeräten

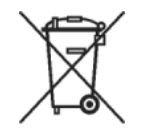

Diese durchgestrichene Mülltonne bedeutet, dass Elektro- und Elektronikgeräte nicht in den Hausmüll gehören. Sie müssen die Altgeräte an einer Erfassungsstelle abgeben. Vor der Abgabe haben Sie Altbatterien und Altakkumulatoren, die nicht vom Altgerät umschlossen sind, von diesem zu trennen.

### Rückgabemöglichkeiten

Als Endnutzer können Sie beim Kauf eines neuen Gerätes, Ihr Altgerät (das im Wesentlichen die gleiche Funktion wie das bei uns erworbene neue erfüllt) kostenlos zur Entsorgung abgeben. Kleingeräte bei denen keine äußere Abmessungen größer als 25 cm sind können unabhängig vom Kauf eines Neugerätes in Haushaltsüblichen Mengen abgeben werden.

#### Möglichkeit Rückgabe an unserem Firmenstandort während der Öffnungszeiten

Simac GmbH, Pascalstr. 8, D-47506 Neukirchen-Vluyn

#### Möglichkeit Rückgabe in Ihrer Nähe

Wir senden Ihnen eine Paketmarke zu mit der Sie das Gerät kostenlos an uns zurücksenden können. Hierzu wenden Sie sich bitte per E-Mail an Service@joy-it.net oder per Telefon an uns.

#### Informationen zur Verpackung

Verpacken Sie Ihr Altgerät bitte transportsicher, sollten Sie kein geeignetes Verpackungsmaterial haben oder kein eigenes nutzen möchten kontaktieren Sie uns, wir lassen Ihnen dann eine geeignete Verpackung zukommen.

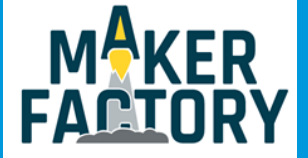

### 5. SUPPORT

Wir sind auch nach dem Kauf für Sie da. Sollten noch Fragen offen bleiben oder Probleme auftauchen stehen wir Ihnen auch per E-Mail, Telefon und Ticket-Supportsystem zur Seite.

| E-Mail:        | service@joy-it.net                  |
|----------------|-------------------------------------|
| Ticket-System: | http://support.joy-it.net           |
| Telefon:       | +49 (0)2845 98469 - 66 (10- 17 Uhr) |

Für weitere Informationen besuchen Sie unsere Website:

### www.joy-it.net